# Signing up to Amazon Smile

Login to your amazon account:

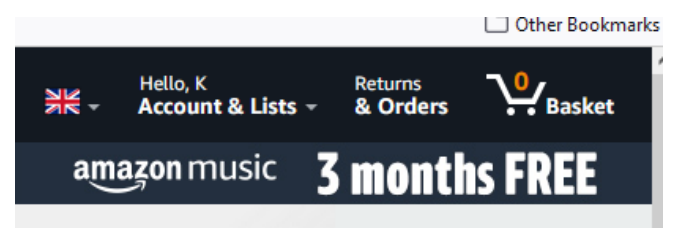

#### Type in the search box:

smile.amazon.co.uk Q You should now see: Amazon Smile - You shop. Amazon gives amazonsmile When you shop at smile.amazon.co.uk, Amazon donates to your favourite charitable organisation. About AmazonSmile | Change charity | Register my charity | Shop now | Enable in mobile app Select About AmazonSmile You will see in one of the paragraphs: How do I select a charitable organisation to support with AmazonSmile? On your first visit to AmazonSmile, you will be prompted to select a charitable organisation to receive donations from your future eligible AmazonSmile purchases. We will remember your selected charity whenever you shop at smile.amazon.co.uk or with AmazonSmile activated in the Amazon Shopping app, and then every eligible purchase you make through AmazonSmile will result in a donation for your selected charity. AmazonSmile will occasionally contact you about donation amounts disbursed to your chosen charity or about the programme.

#### Select the button 'Get Started'

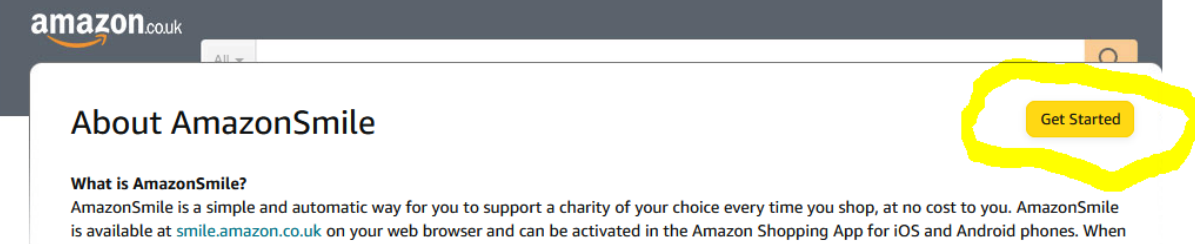

you shop with AmazonSmile, you'll find the exact same low prices, vast selection and convenient shopping experience as amazon.co.uk, with the added bonus that AmazonSmile will donate a portion of the purchase price to your selected charity.

## The following is displayed:

| Enter charity name, location, or keyword | Search            |                               |
|------------------------------------------|-------------------|-------------------------------|
| Dr, browse by cause                      |                   |                               |
| Culture & Heritage                       | Education & Youth | 👙 Environment & Animal        |
| Equality & Diversity                     | Faith & Spiritual | Healthcare & Medical Research |
| Homeless & Refuge                        | International     | Welfare                       |

## Type In 800849 and then search:

| s should be returned:<br>Welcome 'Select your charity 'Search results<br>All v 800849 Search<br>Showing 1-1 of 1 Results Sort by: Relevance v<br>Huntingdon, Peterborough And Cambridge Ms Therapy Centre                                                                                                    | Spotli | light Charities<br>United Kingdom For<br>UNHCR<br>About ~ | S |
|----------------------------------------------------------------------------------------------------|--------|-----------------------------------------------------------|---|
| Welcome *Select your charity * Search results         All          800849          Showing 1-1 of 1 Results       Sort by: Relevance *         Huntingdon, Peterborough And Cambridge Ms Therapy Centre       Solect                                                                                                    | Spotli | light Charities<br>United Kingdom For<br>UNHCR<br>About ~ | s |
| All <ul> <li>800849</li> <li>Search</li> <li>Showing 1-1 of 1 Results</li> <li>Sort by: Relevance v</li> <li>Huntingdon, Peterborough And Cambridge Ms Therapy Centre</li> <li>Solart</li> <li>Solart<th></th><th>United Kingdom For<br/>UNHCR<br/>About ~</th><th>s</th></li></ul> |        | United Kingdom For<br>UNHCR<br>About ~                    | s |
| Showing 1-1 of 1 Results Sort by: Relevance V                                                                                                    |        | About ~                                                   |   |
| Huntingdon, Peterborough And Cambridge Ms Therapy Centre                                                                                                    |        |                                                           |   |
| Ltd                                                                                                    | WWF    | WWF-UK<br>About ~                                         | S |
| Huntingdon, EW                                                                                                    | M      | Macmillan Cancer                                          | s |
| (1) to aid and improve for the public benefit in the area of benefit the condition                                                                                                    |        | Support<br>About ~                                        |   |
| ← Previous <b>1</b> Next →                                                                                                    | BROOKE | The Brooke Hospital                                       | 5 |
|                                                                                                    |        | For Animals                                               |   |

#### Press 'Select':

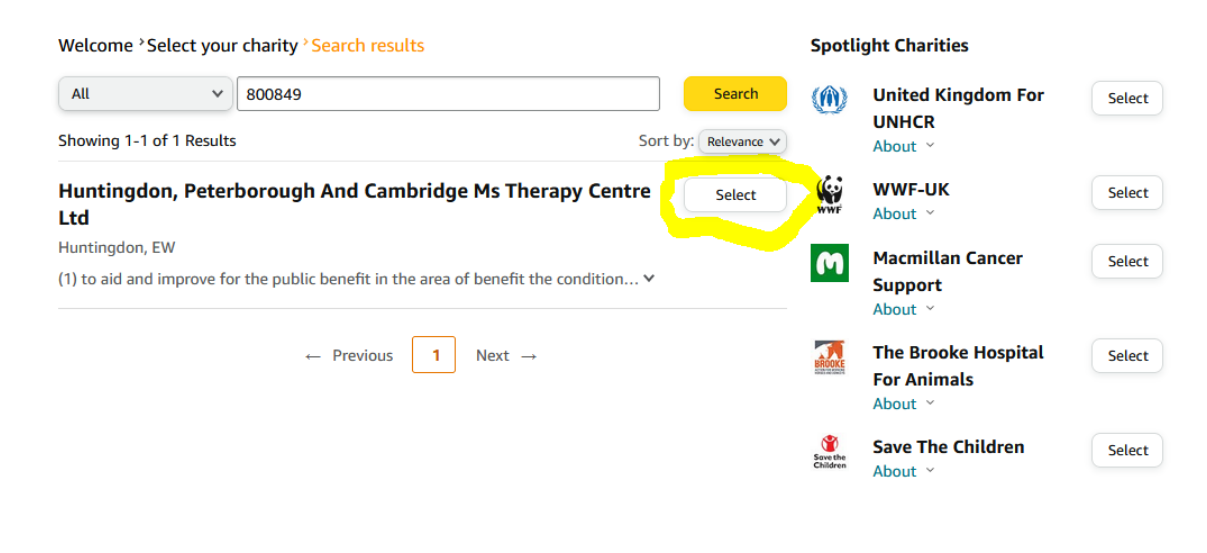

Once you press 'Select", the following should be displayed:

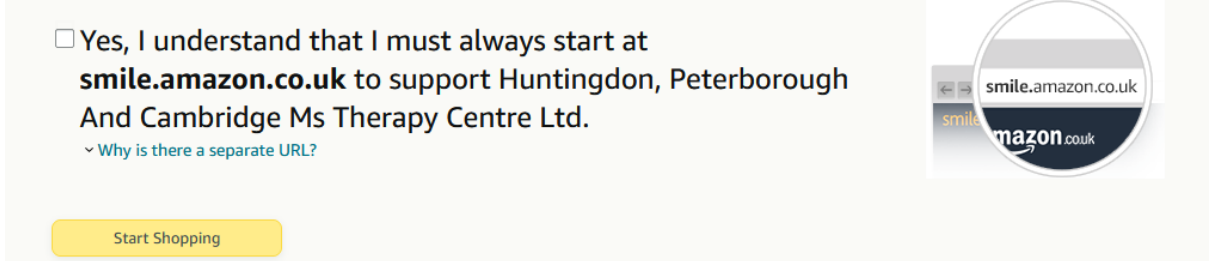

Tick the box and then start shopping or exit.

#### **Please Note:**

When you logon on to Amazon, you must do so by <u>https://smile.amazon.co.uk</u> or else Amazon will not register the donation to the Therapy Centre.

Once you start shopping, Amazon will display:

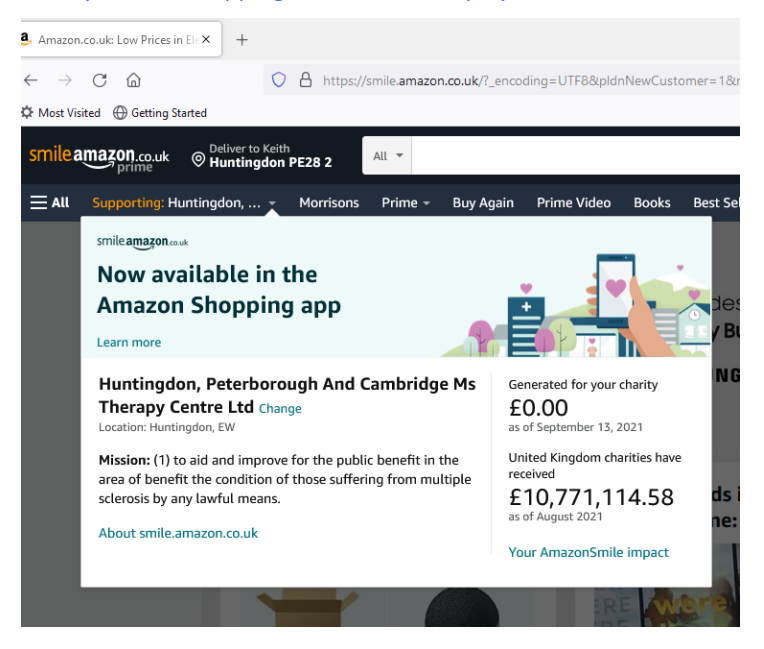

### If you login as www.amazon.co.uk, Amazon will display:

#### You're at www.amazon.co.uk.

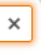

**Go to smile.amazon.co.uk instead** if you want to support Huntingdon, Peterborough And Cambridge Ms Therapy Centre Ltd.

#### To do this now:

1. Enter "smile.amazon.co.uk" in your browser address

- bar
- 2. Shop & place your order

3. Amazon donates

We'll show you this reminder periodically. Don't show me this again